# **Igloo 800**

# External Enclosure for two (2pcs) 3.5" Hard Drives

## User Manual

3.5" Parallel ATA to Firewire 1394b External Storage Enclosure

### **Table of Contents**

| Chapter 1 | Introduction                | P.02   |
|-----------|-----------------------------|--------|
| Chapter 2 | Package Contents            | . P.03 |
| Chapter 3 | Hardware Installation Guide | . P.04 |
| Chapter 4 | Installation Procedure      | P.09   |
| Chapter 5 | Unplug Procedure            | P.10   |
| Chapter 6 | Partitioning & Formatting   | P.12   |
| Chapter 7 | Technical Information       | P.15   |

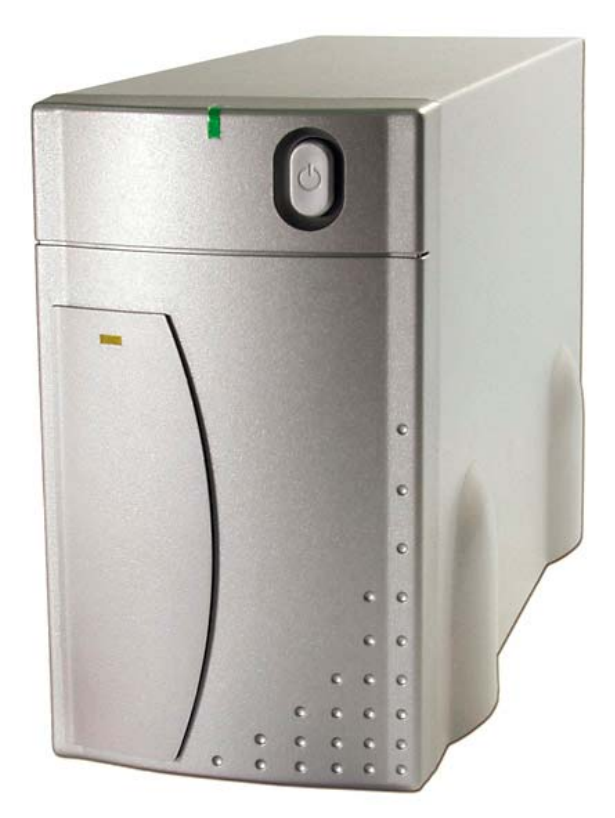

## Introduction

1.1 Designed to house two desktop size hard drives, the 'Igloo' 800 (IEEE 1394b) enclosure provides plenty of capacity for your daily backup. Top performance makes accessing and storing your data even faster!

#### **1.2 System Requirement**

| a. Hardware:<br>b. Compatible Operating<br>Systems (OS) types: | PC or Mac with FireWire 800 or 400 interface                                              |
|----------------------------------------------------------------|-------------------------------------------------------------------------------------------|
| Windows:                                                       | FireWire 800(1394b): Windows 2000/ XP<br>FireWire 400*(1394a): Windows 98SE/ 2000/ ME/ XP |
| Mac:                                                           | FireWire 800(1394b): Mac OS 10.2 or higher<br>FireWire 400*(1394a): Mac OS 9.2 or higher  |
| 1.3 Enclosure Dimensions:                                      | 25.0cm x 15.5cm x 9.0cm<br>9.84" x 6.10" x 3.54"                                          |

\* Requires optional FireWire 9-6 pin cable.

## **Package Contents**

- 1. Igloo 800 (ATA to 1394b External Storage Enclosure)
- 2. Power Cord
- 3. 1394b 9-9pin Cable

AC Cord

2

4. Accessory Bag

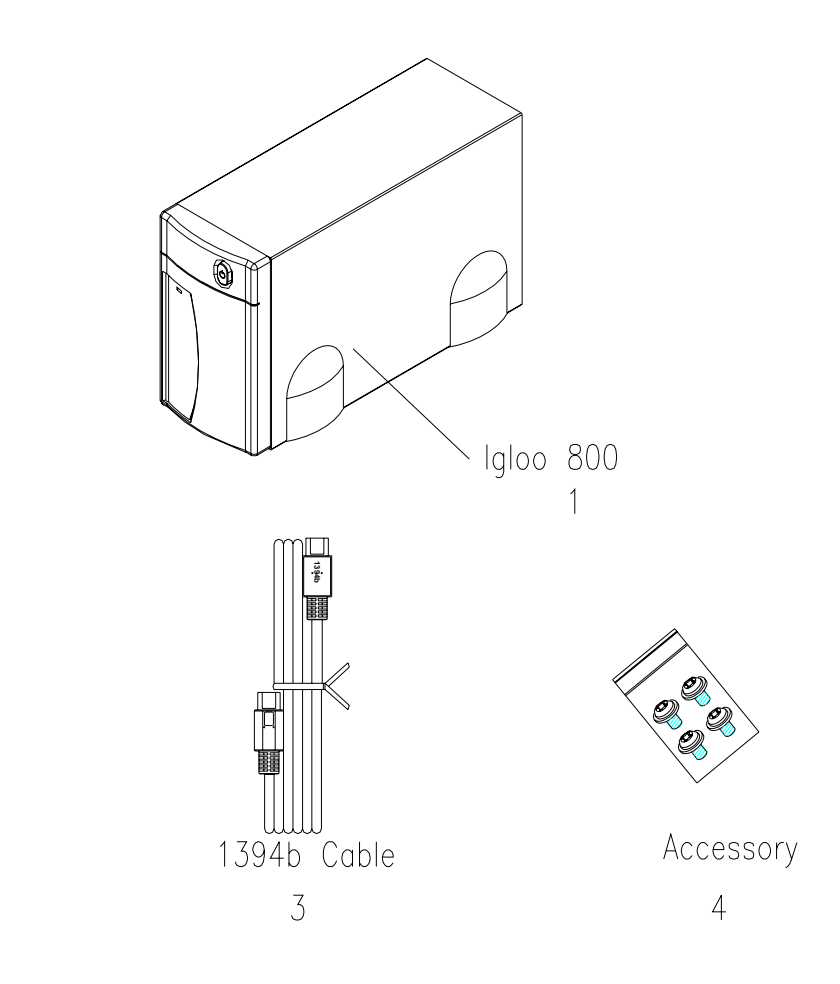

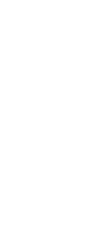

# Hardware Installation Guide

Unscrew the four screws on the bottom and take off the metal cover. (See Figure A – D)  $\,$ 

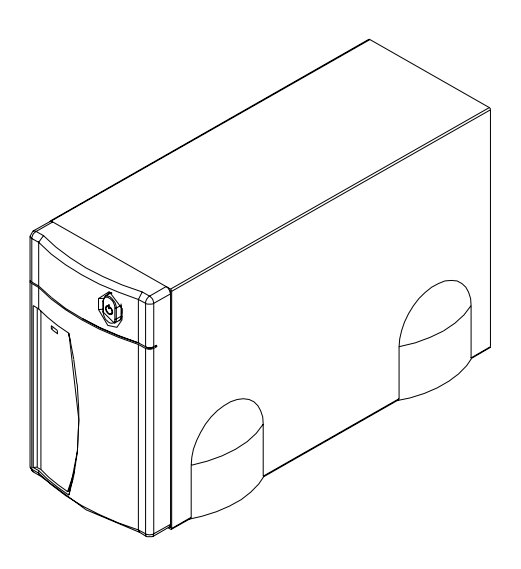

Figure A

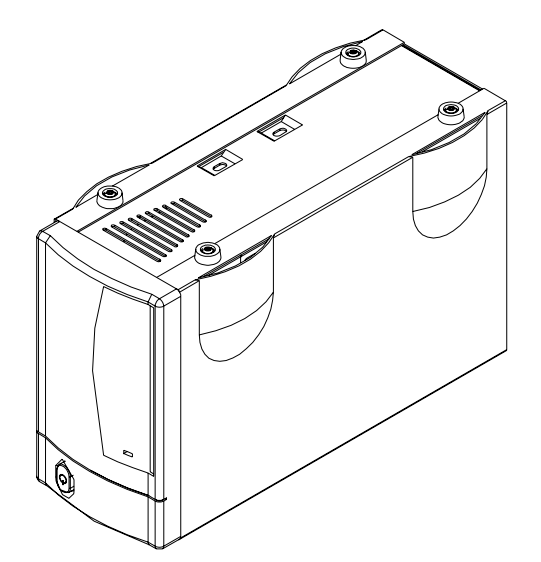

Figure B

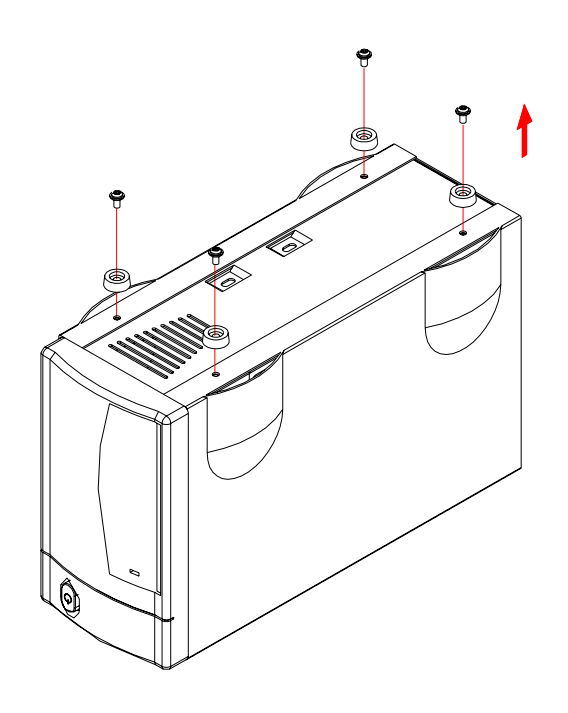

Figure C

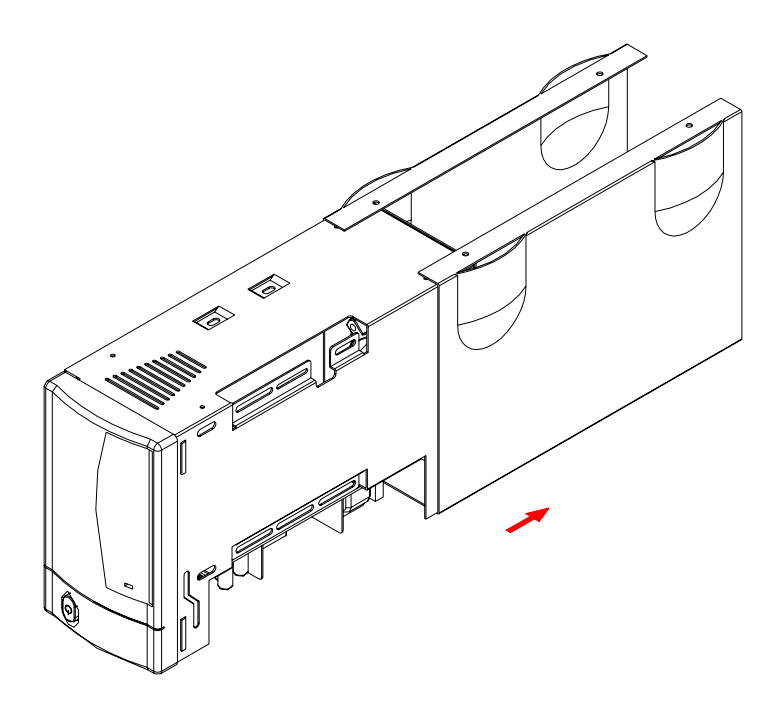

Figure D

#### 3.2 Hard Drive Installation

Connect the two hard drives (one Master and one Slave), install them and fasten the screws.

(See Figure E – F)

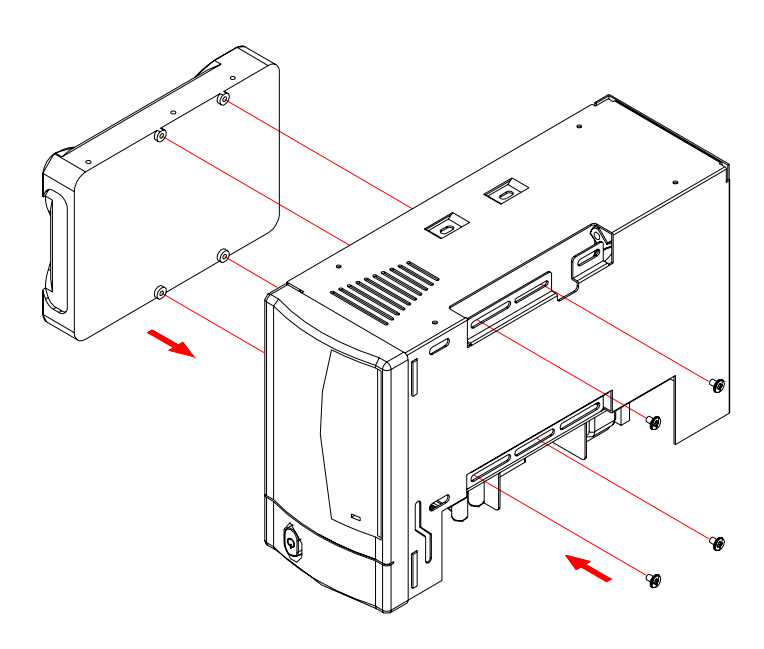

Figure E

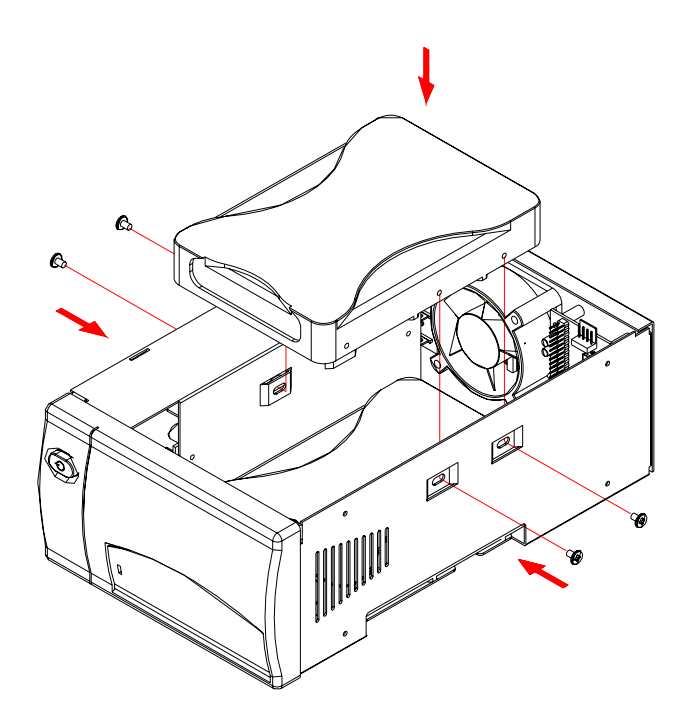

Figure F

#### Hard Drive jumper settings: Set 1 Master & 1 Slave!

Replace the cover and feet, then fasten the screws. (See Figure G - H)

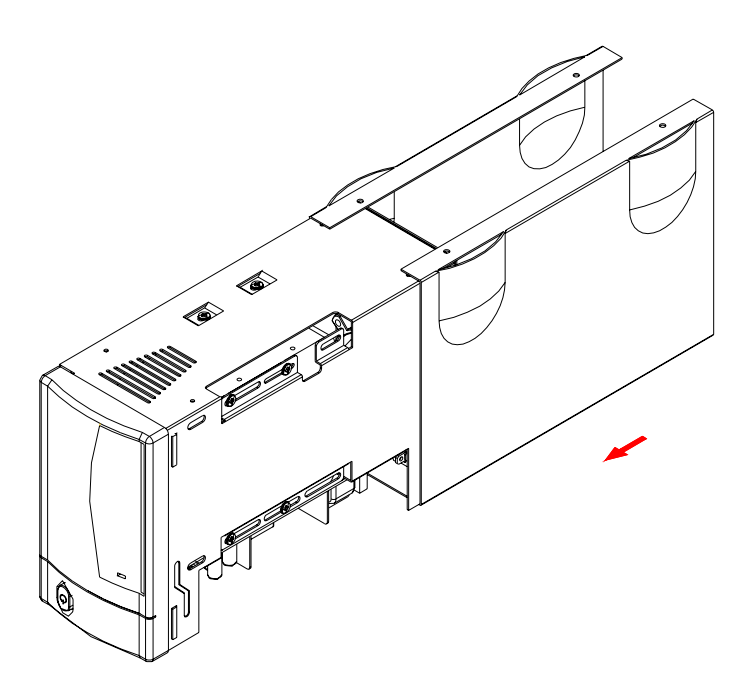

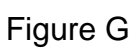

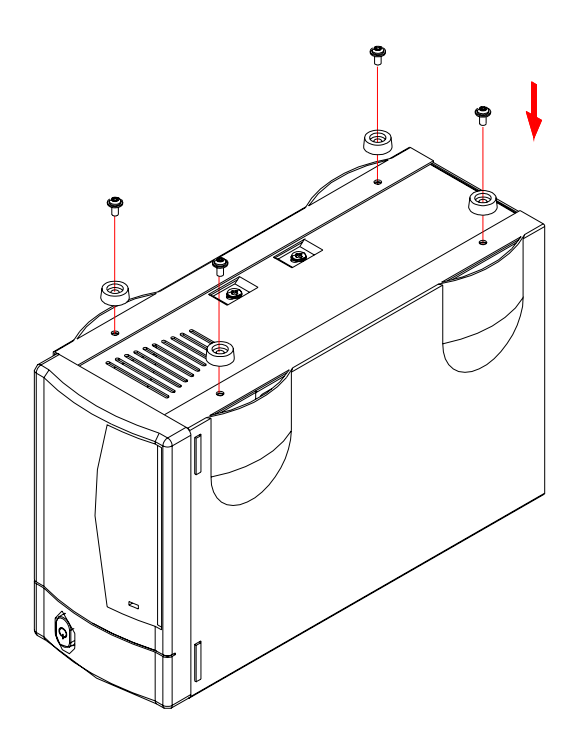

Figure H

#### 3.3 System Set Up

(See Figure I)

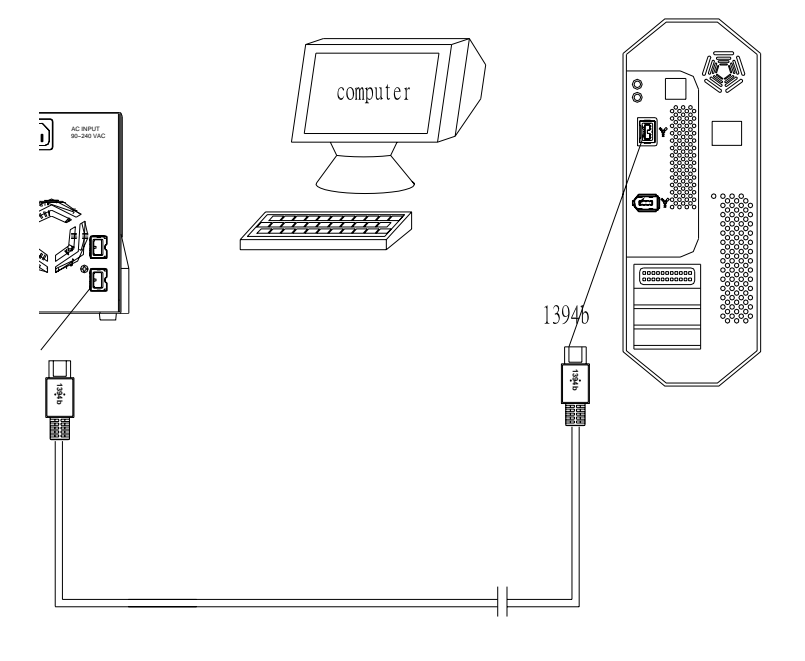

Figure I

- Shows up as one (1) single large hard drive on your computer \* (Jumper settings 1 Master & 1 Slave).
- Identical Hard Drives suggested (same manufacturer, capacity and RPM)
- FireWire can be daisy chained.
- Igloo 800 is using RAID 0 and disk striping \*.

\* RAID 0 and disk striping function only available with Oxford 912 chipset. For previous version with Oxford 922 chipset, the hard drives will show up as two separate drives.

## **Installation Procedure**

#### 4.1 Installation on Windows 98SE/ ME / 2000 / XP

- Turn on your computer and start Windows 98SE/ ME / 2000 / XP
- Connect the Igloo and turn it on
- No separate driver required, let Windows search and install it automatically
- Open "My Computer", where you can see the external Hard Drive (see Figure 1)

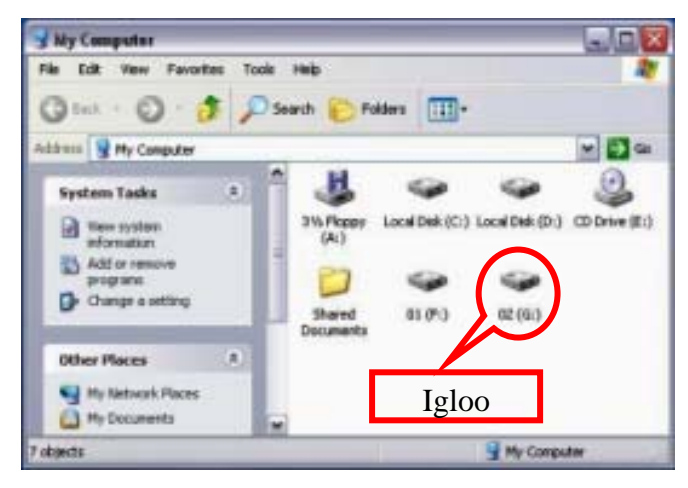

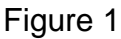

#### 4.2 Installation on Macintosh

- Turn on your computer and start Mac OS
- Connect the Igloo and turn it on
- No separate driver required
- The external Hard Drive will show up on the Desktop (see Figure 2)

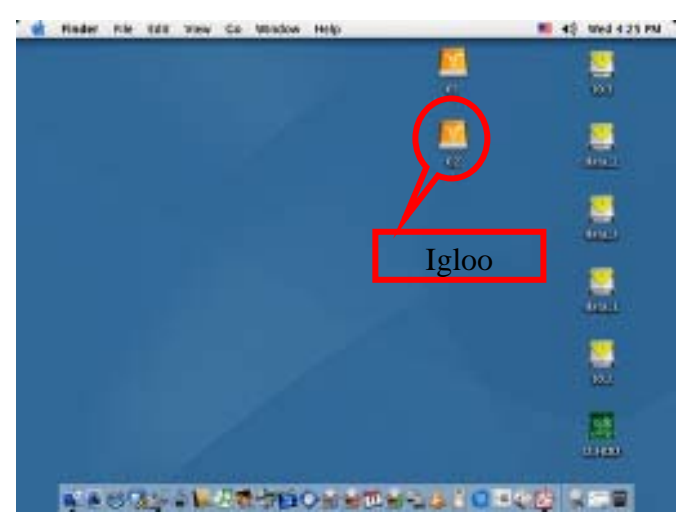

Figure 2

## **Unplug Procedure**

#### 5.1 Windows 98SE/ ME / 2000 / XP

a. Single click (right mouse button) on the taskbar icon (see Figure 3)

b. Click on popup message (see Figure 4)

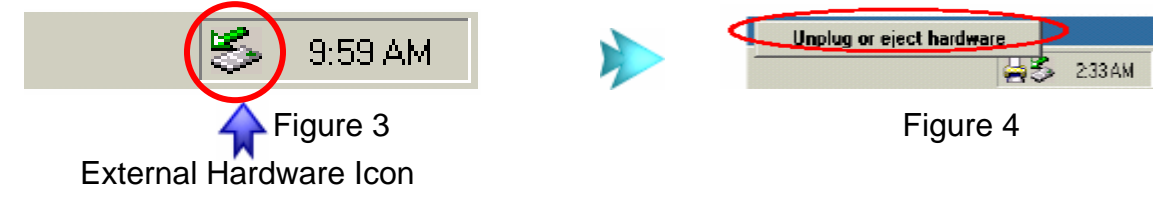

c. Click "OK" and remove the device (see Figure 5)

| Safe To | Remove Hardware                                                        |
|---------|------------------------------------------------------------------------|
| ٩       | The 'USB Disk FGH: ' device can now be safely removed from the system. |
|         |                                                                        |
|         |                                                                        |

Figure 5

#### 5.2 Mac OS

Drag the icon to the trash bin and remove the device (see Figure 6)

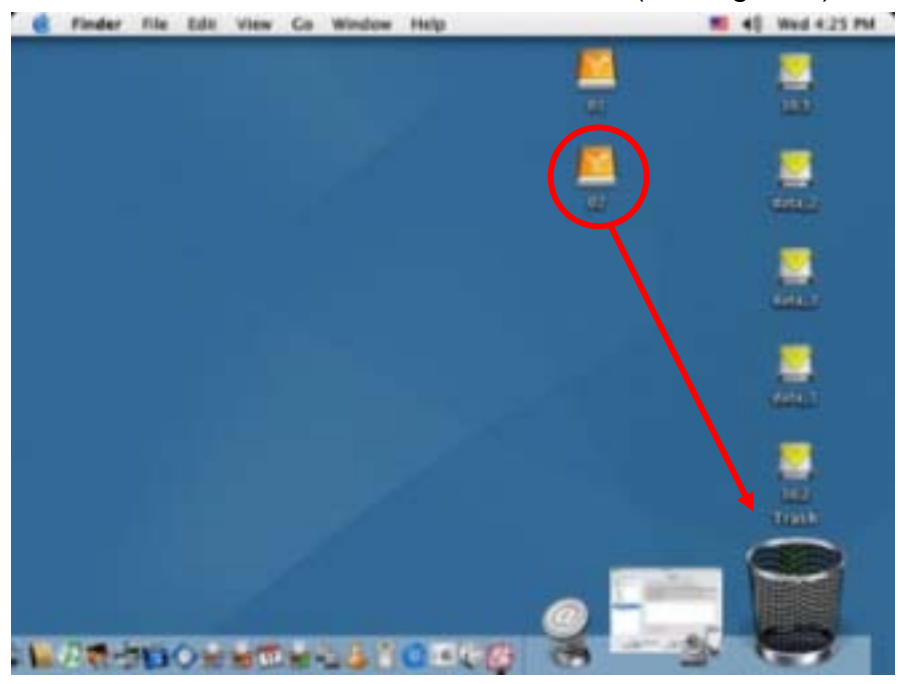

Figure 6

# Attention!!

To assure no data will be lost, always follow the "unplug procedure". If not, data could be lost and the following message will show up:

#### ■ For Windows ME

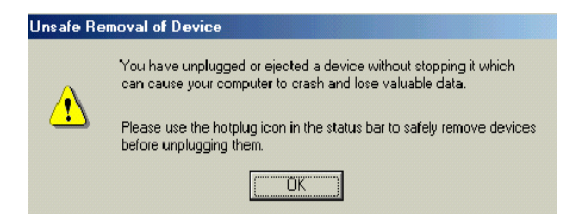

#### ■ For Windows 2000

| Unsafe Removal of Device                                                                                                    |
|----------------------------------------------------------------------------------------------------|
| You have unplugged or ejected a device without stopping it.<br>Unplugging or ejecting devices without first stopping them can<br>often cause your computer to crash and lose valuable data.                                                     |
| To safely unplug or eject any of the following devices, first use the Hardware<br>wizard in the Control Panel to stop the device.                                                                                                    |
| 🖨 USB Mass Storage Device                                                                                                    |
| Maxtor 5 T040H4 USB Device                                                                                                    |
| If you frequently need to unplug this device. Windows can give you an icon<br>on the taskbar to quickly unplug or eject your device. If you would like to use<br>this option, check the following.<br>If Show Unplug/Eject icon on the taskbar. |
| ↓<br>2:01 PM                                                                                                    |
| OK                                                                                                    |

#### ■ For Mac

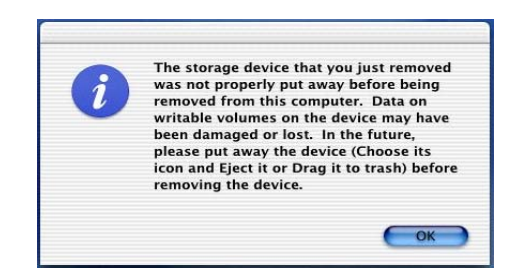

## **Partitioning & Formatting**

Please be aware that this will destroy all your existing data on the drive, so make sure you have a backup! This step is usually only required the first time you install the HDD or if you have a factory new HDD.

#### Windows 98SE, Windows ME

DOS command "fdisk"

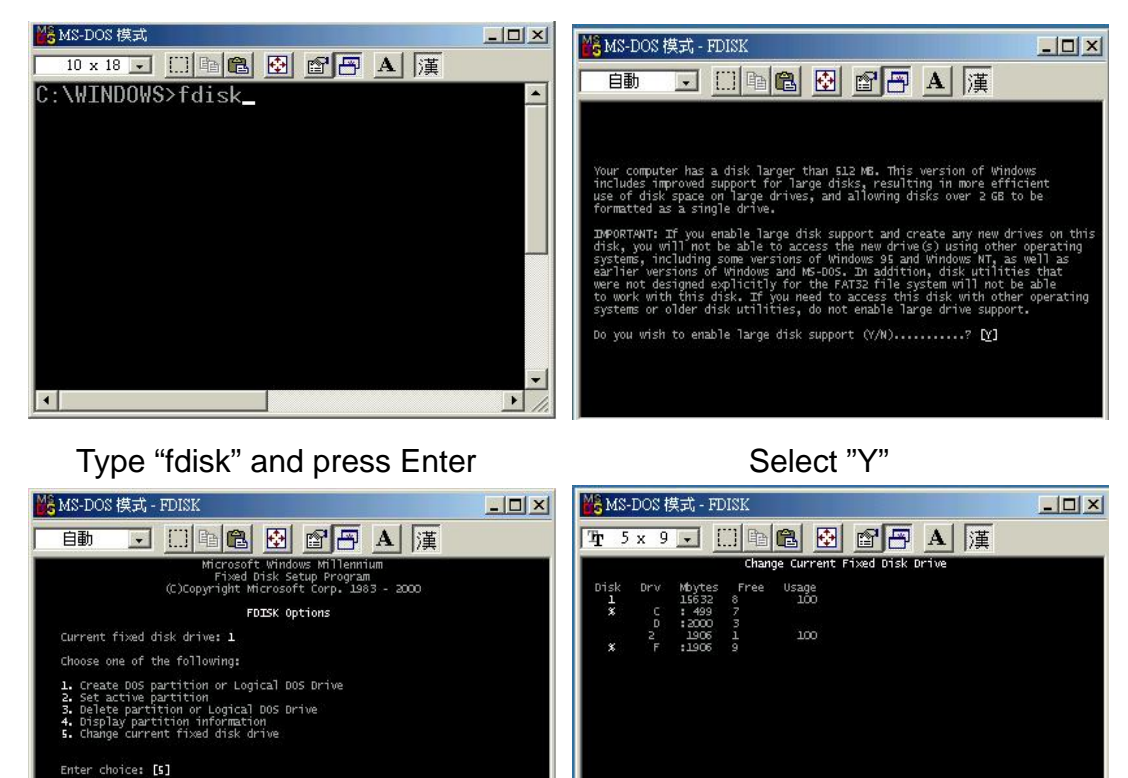

s **Esc** to exit FDISK

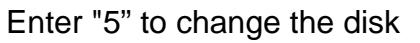

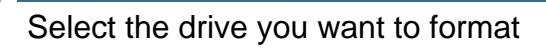

(1 MByte = 1048576 bytes) Enter Fixed Disk Drive Number (1-2).....[2]

Press Esc to return to FDISK Option:

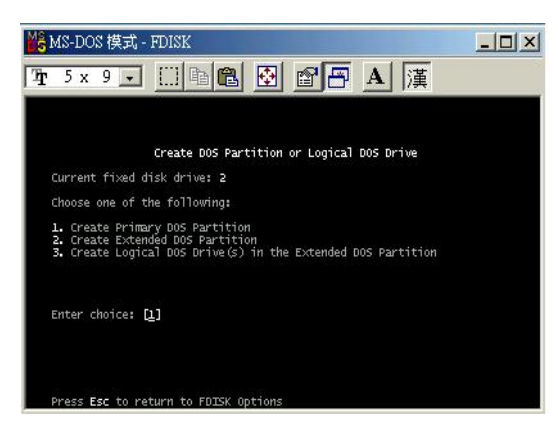

Choose "1" and follow the instructions

#### Windows 2000, Windows XP

Disk Management Program:

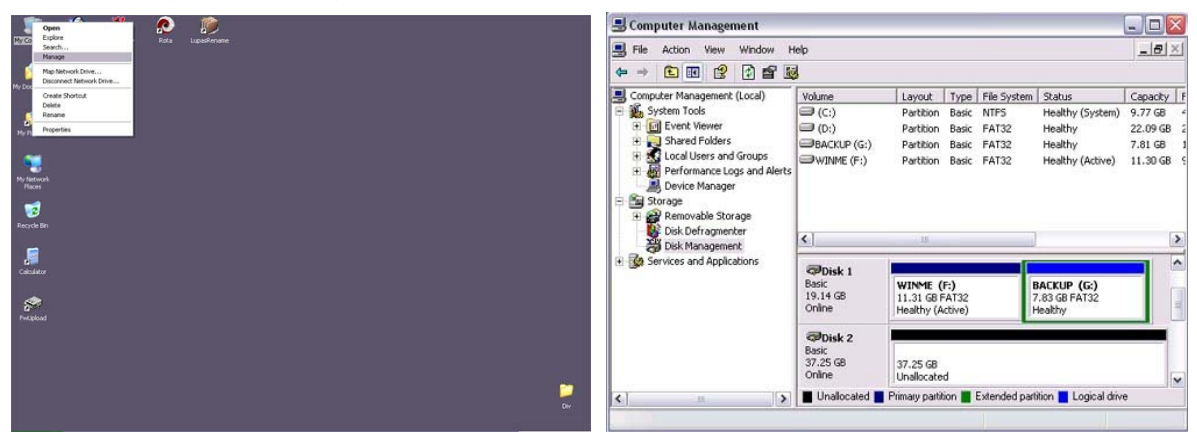

Select "My Computer", then right click  $\rightarrow$  "Manage"

Select "Disk Management"

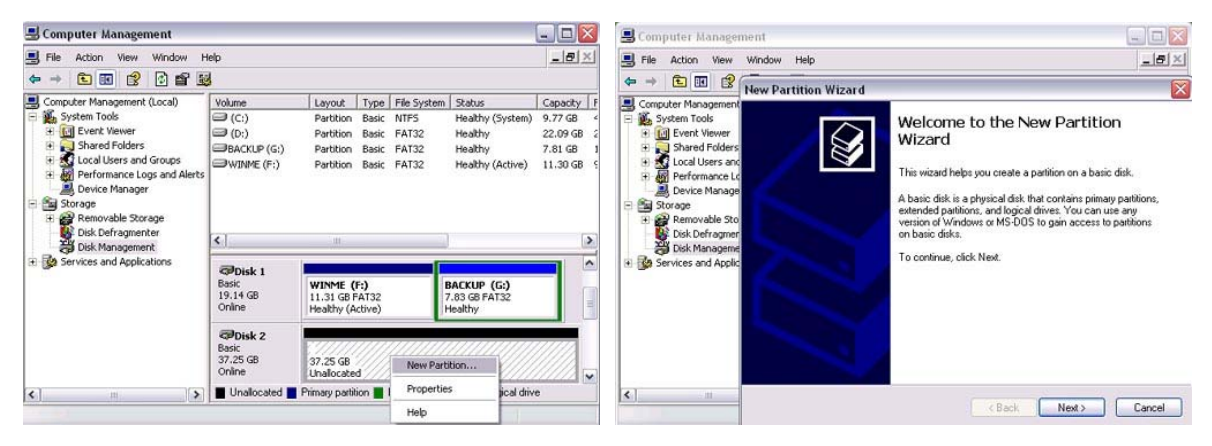

Choose the drive you want to format and right click on it for further commands

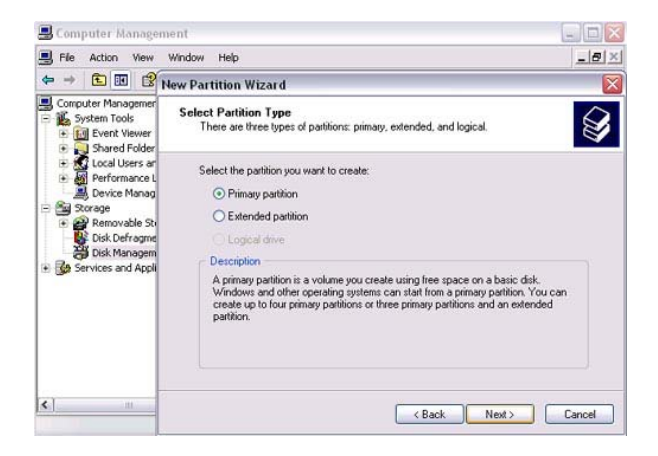

Follow the Partition Wizard

If you want to use it on many different OS including Mac, we recommend FAT32

#### Mac OS

Mac OS9.2 and before does not support creating partitions on an external drive. To do that you would need to purchase additional software. Initializing is no problem on all Operating Systems. For OSX use the Disk Utility to format and create partitions on your external disk.

| 🧯 Finder File E | dit View Go Windov                      | v Help 💻                              |                        | <b>(</b> 1) | Wed 4:06 PM |
|-----------------|-----------------------------------------|---------------------------------------|------------------------|-------------|-------------|
|                 | Back Forward View                       | Utilities                             | Favorites Applications | <u> </u>    | 10.2.X      |
| 1               | 1 of                                    | 28 items selected, 1.47 GB            | available              | Î           | 10.1.X      |
|                 | Colorsync Utility<br>DigitalColor Meter | Directory Access                      | Disk Copy              |             | 9.2.X       |
| 1               | Disk Utility                            | Display Calibrator                    | Grab                   |             | data        |
|                 | Installer                               | Java                                  | Key Caps               | <b>→</b>    |             |
| ¥               | <b></b>                                 | i i i i i i i i i i i i i i i i i i i |                        |             |             |

Select "Disk Utility " in the Utilities folder

| 1 Disk and 0 Volumes Selected | Information          | First Aid Erase Partition RAID                                                                                                    |  |
|-------------------------------|----------------------|----------------------------------------------------------------------------------------------------|--|
| 10.1.X                        | Volume Scheme:       | _ Volume Information                                                                                                    |  |
| 9.2.X                         | Current              | Name: Untitled                                                                                                    |  |
| data                          |                      | Format: Mac OS Extended                                                                                                    |  |
| 9.31 GB TOSHIBA               |                      | Size: 9.31 GB                                                                                                    |  |
|                               |                      | Locked for editing                                                                                                    |  |
|                               |                      | Options                                                                                                    |  |
|                               | Untitled             | 🗹 Install Mac OS 9 Disk Drivers                                                                                                    |  |
|                               |                      | If this option is not selected, this device<br>cannot be used by a computer running Mac<br>OS 9. This option does not affect Classic. |  |
|                               |                      | Select a volume scheme, choose a volume<br>name and a file system type, and resize the<br>volumes.                                    |  |
|                               | a                    | You can initialize this disk.                                                                                                    |  |
|                               | Split Delete         | Revert Partition                                                                                                    |  |
|                               |                      |                                                                                                    |  |
| Click the lock to preve       | ent further changes. |                                                                                                    |  |

Choose your external drive and format it according to your requirement

## **Technical Information**

#### 7.1 Features of the Igloo 800

For the LED indication, please consult the following table:

|                       | Green LED | Yellow LED |
|-----------------------|-----------|------------|
| Power ON, Standby     | ON        | ON         |
| Power ON, Data Access | ON        | Flash      |
| Power OFF             | OFF       | OFF        |

#### 7.2 FAQ

#### Q: What is RAID 0?

A: With RAID 0, the two (2) hard drives show up as one (1) single large hard drive. The data is written to both drives simultaneously, using disk striping.

#### Q: If one drive crashes, can I recover my data from the other drive?

A: No, if one drive crashes, all data is lost.

© Copyright 2004 Macpower & Tytech Technology Co., LTD. all Rights Reserved

The information contained in this manual is believed to be accurate and reliable. Macpower & Tytech Technology Co., LTD. assumes no responsibility for any errors contained in this manual. Macpower & Tytech Technology Co., LTD. reserves the right to make changes in the specifications and/or design of this product without prior notice. The diagrams contained in this manual may also not fully represent the product that you are using and are there for illustration purposes only. Macpower & Tytech Technology Co., LTD. assumes no responsibility for any differences between the product mentioned in this manual and the product you may have.